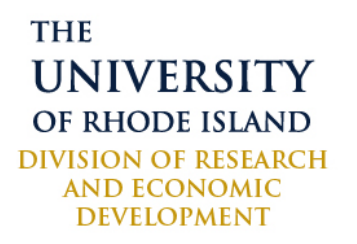

# Preparing a Biographical Sketch (Biosketch) with SciENcv

| Resource Document       | Preparing a Biographical Sketch (Biosketch) with SciENcv |
|-------------------------|----------------------------------------------------------|
| Contact Information     | Researchconcierges@uri.edu                               |
| Effective/Revision Date | January 2025                                             |

## What is a Biosketch and why is it needed?

A biographical sketch (referred to as a biosketch) documents an individual's qualifications, professional experience, and academic journey for a specific role in a proposed grant project. Both the NIH and NSF require submission of a biosketch for senior/key personnel and other significant contributors on a grant application. SciENcv is required for biosketches submitted to NSF. NIH requires the use of SciENcv for bioketches starting May 25, 2025. These biosketches must conform to a specific format. This guide provides step-by-step instructions on how to create a biosketch using SciENcv. A new biosketch can be created from a blank document, from an existing document, or by using an external source such as eRA Commons or ORCID. This guide provides instructions for how to create a biosketch in SciENcv by linking to your ORCID account.

#### What is SciENcv?

SciENcv (Science Experts Network Curriculum Vitae) is an application in My NCBI that helps create and manage documents in support of grant applications with participating agencies. In SciENcv you can document your education, employment, research activities, publications, honors, research grants, and other professional contributions. SciENcv is a free tool that can be used to create and maintain biosketches that are submitted with grant applications and annual progress reports. SciENcv can link to other systems and pull information from ORCID, My Bibliography, eRA commons and other resources to ease the administrative burden and to quickly create and update a biosketch for each grant application or annual progress report. My Bibliography and SciENcv can both be found in your My NCBI account. SciENcv develops biosketches in the format that the NIH and NSF require (font type, font size, margins, page limits, etc.).

#### Tools to help generate a compliant biosketch

My Bibliography

NCBI's My Bibliography is a bibliography manager which is used to maintain a list of publications. NIH investigators are required to use My Bibliography for NIH public access policy compliance.

ORCID

ORCID (Open Researcher and Contributor ID) provides a free, unique identifier for researchers that is increasingly used as a requirement for publication and funding. If linked, ORCID can be used to log into MyNCBI and works from ORCID can be incorporated in biosketches created in SciENcv.

eRA Commons

eRA Commons is an online interface where grant applicants, grantees and federal staff at NIH can access and share administrative information relating to research grants. Investigators can use eRA Commons login credentials to access MyNCBI tools such as My Bibliography and SciENcv.

#### **Generating a Biosketch using SiENcv:**

1. Using your web browser, go to https://www.ncbi.nlm.nih.gov/sciencv/.

The easiest way to populate your SciENcv biosketch is through ORCiD. An ORCiD record is a free account that creates a persistent identifier that will follow you throughout your career and allows you to gather your scholarly work in a single location. You can use it to add publications to your biosketch that are not located in PubMed.

To log in with your ORCiD account, select "More Options" and select ORCiD to log in with your ORCiD credentials or log in with your preferred log-in method. For the purpose of this guide, we are signing in with ORCiD credentials.

| _0                     | SciENcv: Science Experts Network Curriculum Vitae                                                                                                    |
|------------------------|----------------------------------------------------------------------------------------------------|
| SciENcv                | A researcher profile system for all individuals who apply for, receive or are associated with research<br>investments from federal agencies. SciENcv is available in My NCBI. |
| About SciENcv          | Log in                                                                                                    |
| Background Information |                                                                                                    |
| telp Documentation     | RA Commons National Science Foundation                                                                                                    |
| Developer Tools        |                                                                                                    |
| Data Documentation     |                                                                                                    |
| Data Schemas           | More Options                                                                                                    |
|                        |                                                                                                    |
|                        | Forgot your username/nassword?                                                                                                    |

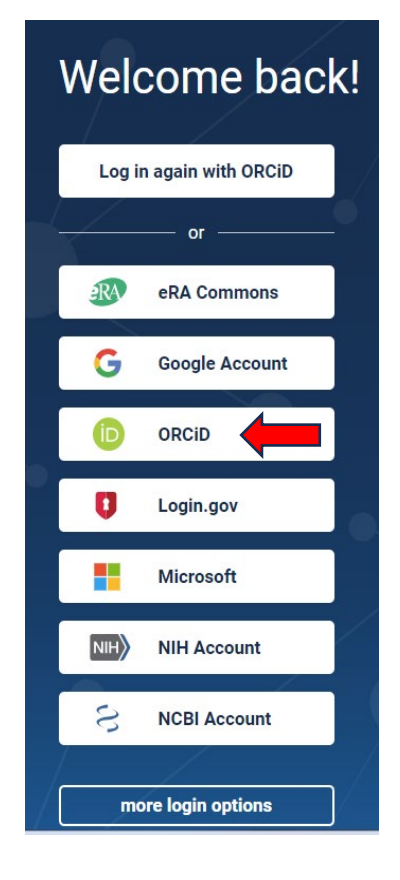

- 2. You will be given the option to create a new MyNCBI account or link to an existing NCBI account.
  - If you do not have a MyNCBI account:
    - Select "Create a new NCBI account"
    - Select the account you wish to use and log in; this will create a MyNCBI account with a username and your email. This will send a verification link to your email. Note: The easiest way to create a new Biosketch is to log in with your ORCID information. If you don't have an ORCID account, you can sign up here: <u>https://orcid.org/signin</u>
  - If you already have a MyNCBI account, select "Link to an existing NCBI account"

| NIH National Library                                                                                                    | of Medicine                                                                                                  |                                                                                         | Log in |
|----------------------------------------------------------------------------------------------------|----------------------------------------------------------------------------------------------------|-----------------------------------------------------------------------------------------|--------|
| My NCBI » Link login to an NCBI accourt                                                                                                    | nt                                                                                                    |                                                                                         | help   |
| Signed in to NCBI via a Partner<br>Congratulations, you have successfully sig<br>in route OR link it to an existing NCBI acco<br>Please choose one of the following option<br>© Create a new NCBI account | Organization<br>gned in to NCBI via a partner si<br>ount you may already have.<br>s:<br>Username:<br>E-mail: | ign in route. You now have the option to create a new NCBI account based on this @orcid | sign   |
| Continue                                                                                                    | 16                                                                                                    |                                                                                         |        |

Click the verification link in the email that was sent to you to confirm your account.

| Your email address has been confirmed!                                                                                                    |  |  |  |  |  |
|----------------------------------------------------------------------------------------------------|--|--|--|--|--|
| Thank you for confirming your email address. This is the address we will use to send you emails for things like important information<br>about your NCBI account and your saved filter updates. If you would like to change which email address receives these types of<br>notifications, you can update it on your <u>Account Settings</u> page. |  |  |  |  |  |
| Go to your MyNCBI Dashboard                                                                                                    |  |  |  |  |  |

Click on "Go to your NCBI Dashboard". You will be directed to your landing page where you can manage tools within the National Center for Biotechnology Information (NCBI).

3. If you haven't used SciENcv before: Go to the "SciENcv" section and select "click here" to create a new CV.

| y NCBI                                          |                          |               |                                              |          | Customize this cape   NCBI Site Preferences   Video Overview                                                                                           | He |
|-------------------------------------------------|--------------------------|---------------|----------------------------------------------|----------|----------------------------------------------------------------------------------------------------|----|
| Search NCBI da                                  | tabases                  |               |                                              |          | Saved Searches                                                                                                    |    |
| Search : PubMed                                 | rch" button wit          | hout any term | s listed in the search box will transport yo | ou to    | You don't have any saved searches yet.<br>Go and <u>create some saved searches</u> in PubMed or our other databases.<br><u>Manage Saved Searches »</u> |    |
| that database's nome                            | page.                    |               |                                              |          | Collections                                                                                                    |    |
| My Bibliograph                                  | v                        |               |                                              | x        | All bibliographies and Other citations are now in My Bibliography                                                                                      |    |
| Your bibliography con<br>Your bibliography is p | tains no items<br>rivate | L.            |                                              |          | Collection Name         Items         Settings/Sharing         Type           Eavorites         adit         0         Private         Standard        |    |
|                                                 |                          |               | Manage My Bibliography a                     |          | Manage Collections »                                                                                                    | 8  |
| Recent Activity                                 | Recent Activity          |               |                                              | <b>x</b> | Filters                                                                                                    | 1  |
| Time                                            | Database                 | Туре          | Term                                         |          | Filters for: PubMed                                                                                                    |    |
| Yesterday 4:14 PM                               | Books                    | record        | SciENcy - My NCBI Help                       |          | You do not have any active filters for this database.                                                                                                  |    |
|                                                 |                          |               | Clear Turn Off                               | 1        | Add filters for the selected database.                                                                                                    |    |
|                                                 |                          |               | See All Recent Activity »                    |          | Manage Filters »                                                                                                    |    |
|                                                 |                          |               |                                              | _        |                                                                                                    | -  |

If you have used SciENcv before: You will see links to biosketches you've already created. To create a new biosketch, go to the "SciENcv" section and at the bottom right and select "Manage SciENcv". This will take you to the full list of previously created biosketches. To create a new biosketch, click on "New Document".

| NIH National Lil                             | Drary of Medicine<br>Biotechnology Information |                         |                                                      |
|----------------------------------------------|------------------------------------------------|-------------------------|------------------------------------------------------|
|                                              |                                                |                         |                                                      |
| MY NCBI > SCIENCV                            |                                                |                         |                                                      |
| SciENcv                                      |                                                |                         | Helpful Links<br>About SciENcv<br>How to Use SciENcv |
| My Profile 🥒                                 | dit                                            |                         |                                                      |
| Name: Jane Te<br>Title/Department: Universit | st<br>ty of Rhode Island                       |                         |                                                      |
| My Documents                                 | 6                                              |                         | + NEW DOCUMENT                                       |
| Last Updated $ \psi$                         | Title                                          | Format                  | Delete                                               |
| 12/31/24                                     | Test2                                          | NIH Biosketch           | Î                                                    |
| 12/31/24                                     | Test                                           | NSF Biographical Sketch | Î                                                    |

A pop-up window will open:

- a) Give your new biosketch a name (e.g., 2024 NSF biosketch)
- b) Select the appropriate format for your biosketch
- c) Choose an appropriate data source. For the purpose of this guide, we will select "External source: ORCID".

# Note:

- By linking an ORCID account to an NCBI account, users will be able to auto-populate biosketches using the personal statement, education, employment, publications and research awards information stored in ORCID records.
- \*\*\*Note: Your biosketch will not automatically update as you make updates to your ORCID profile
   you will need to create your Biosketch after your ORCID profile is up to date.\*\*\*

| Create a New Document                   |        |          |
|-----------------------------------------|--------|----------|
| Asterisks (*) indicate required fields. |        |          |
| Document title *                        |        | -        |
| Document type *                         |        | -        |
| Data source *                           |        | <b>_</b> |
| O Use an external source                |        | -        |
| O Use an existing document              |        |          |
| O Start with a blank document           |        |          |
|                                         |        |          |
|                                         |        |          |
|                                         | CANCEL | CREATE   |

- Once you have created your first biosketch in SciENcv, you can select "Existing Biosketch" and use a previous biosketch as a template; this will prevent you from having to re-do the process described below
- d) Click on "Create"
- e) Once the biosketch has been generated, you can make edits to the biosketch by selecting the Edit button next to the section you would like to edit.
- 4. Once your biosketch is complete, you can download the file to be included in the grant / funder materials.
  - On the SciENcv landing page select the Biosketch you want to export
  - After you select the Biosketch you will have the opportunity to export into 3 formats -PDF, Word and XML (only PDF download is available for NSF biosketches).

#### **OPTIONAL: Delegate Access**

Any My NCBI account holder can set up one or more delegates for their My NCBI account. Delegates have the ability to view, edit, and create profiles in the original account holder's SciENcv, and they can edit the account holder's "My Bibliography".

# If you would like to send a delegate request:

- 1. Login to your My NCBI account
- 2. Click on your username in the top-right corner of the screen and select Account Settings
- 3. Under "Delegates," select "Add delegate"
- 4. Enter your delegate's email address and click on Save.

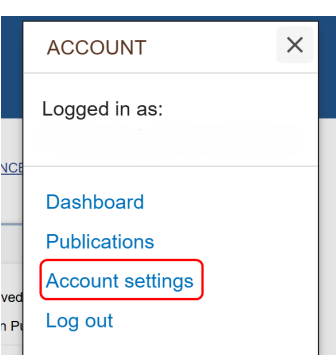

## If you would like to accept a delegate request:

- 1. Log in to your <u>My NCBI account</u>
- 2. Check your email for the delegate request. If you haven't received the request email, be sure to check you spam folder the email comes from myncbi@ncbi.nlm.nih.gov
- 3. Use the link in the delegate request email to accept and confirm the delegation

#### If you would like to verify that a delegate has accepted your request:

- 1. Login to your My NCBI account
- 2. Select your username in the top-right corner of the screen to access the Account Settings page
- 3. If you have sent one or more delegate requests, you will see a table in the Delegates section:

## More information and links for creating biosketches using SciENCV:

<u>SciENcv Website</u> - <u>http://www.ncbi.nlm.nih.gov/sciencv</u> <u>SciENcv Help</u> - <u>http://www.ncbi.nlm.nih.gov/books/NBK154494/</u> <u>SciENcv FAQs</u> - <u>http://www.ncbi.nlm.nih.gov/sciencv/faqs/</u> <u>SciENcv for NSF Users: Biographical Sketch - https://www.youtube.com/watch?v=KD381vU7HD0</u> <u>My Bibliography Help - http://www.ncbi.nlm.nih.gov/books/NBK53595/</u> My NCBI Documentation - http://www.ncbi.nlm.nih.gov/books/NBK3843/